# <u>Dostęp do IKP – instrukcja</u>

# Krok 1. Załóż profil zaufany

Możesz to zrobić albo przez internet, albo w urzędzie, np. w urzędzie skarbowym, oddziale NFZ lub ZUS

Profil zaufany to Twój bezpłatny, elektroniczny podpis, dzięki któremu załatwisz urzędowe sprawy przez internet. Na przykład:

- na Internetowym Koncie Pacjenta zobaczysz swoje e-recepty i sprawdzisz przepisane dawkowanie
- wybierzesz lekarza lub pielęgniarkę podstawowej opieki zdrowotnej
- upoważnisz kogoś bliskiego do tego, by mógł otrzymywać informacje o Twoim stanie zdrowia.

Profil zaufany pozwala też złożyć wniosek o nowy dowód osobisty, wymieniać korespondencję na przykład z ZUS-em, oddziałem NFZ, urzędem gminy i załatwiać inne sprawy urzędowe przez internet. Jeśli nie lubisz kolejek w urzędach, profil zaufany Ci się przyda.

## Jak założyć profil zaufany?

Profil zaufany od ręki założysz (czyli potwierdzisz swoją tożsamość bez wychodzenia z domu) przez bankowość internetową.

Jeśli masz konto w jednym z niżej wymienionych banków:

- <u>T-Mobile Usługi Bankowe</u>
- PKO Bank Polski
- <u>Inteligo</u>
- <u>Santander</u>
- <u>Pekao</u>
- <u>mBank</u>
- <u>ING</u>
- <u>Millenium</u>
- <u>Alior Bank</u>

Wejdź do swojego banku, zaloguj się na swoje konto, znajdź formularz zakładania profilu zaufanego, wypełnij go i wyślij bezpośrednio z konta.

Profil zaufany możesz też potwierdzić za pomocą konta w systemie Envelo Poczty Polskiej.

• <u>Envelo</u>

Jeśli Twój bank Ci tego nie umożliwia, możesz złożyć wniosek przez internet, a potem potwierdzić go w punkcie potwierdzającym (punkty potwierdzające to **urzędy skarbowe, oddziały NFZ, ZUS**).

#### Jak to zrobić?

- Na stronie profilu zaufanego <u>pz.gov.pl</u> wypełnij formularz i kliknij "Zarejestruj się"
- podpisz wniosek kodem, który dostaniesz przez SMS
- znajdź najbliższy punkt potwierdzający przejdź do wyszukiwarki punktów potwierdzających
- pójdź tam potwierdzić wniosek. Masz na to 14 dni. Weź ze sobą dowód osobisty lub paszport.

Profil zaufany jest ważny trzy lata. Możesz go sobie przedłużyć, nim minie ten termin. Przegapisz datę? Potrzebny Ci będzie nowy profil zaufany.

Jeśli masz kłopot z założeniem profilu zaufanego, możesz skontaktować się z centrum pomocy: tel. (42) 253 54 50 (czynny pn. – pt. w godz. 7:00–18:00), e-mail: <u>pz-pomoc@coi.gov.pl</u>

# Krok 2. Zaloguj się na Internetowe Konto Pacjenta

Teraz możesz użyć profilu zaufanego i zobaczyć swoje e-recepty, upoważnić kogoś bliskiego lub wybrać lekarza

### Jak to zrobić?

- Wchodzisz na stronę główną pacjent.gov.pl
- widzisz niebieski pasek ze zdjęciem i napisami "Internetowe Konto Pacjenta", "Tu zapisuje się historia Twojego zdrowia", a poniżej "Zaloguj się". Klikasz "Zaloguj się".

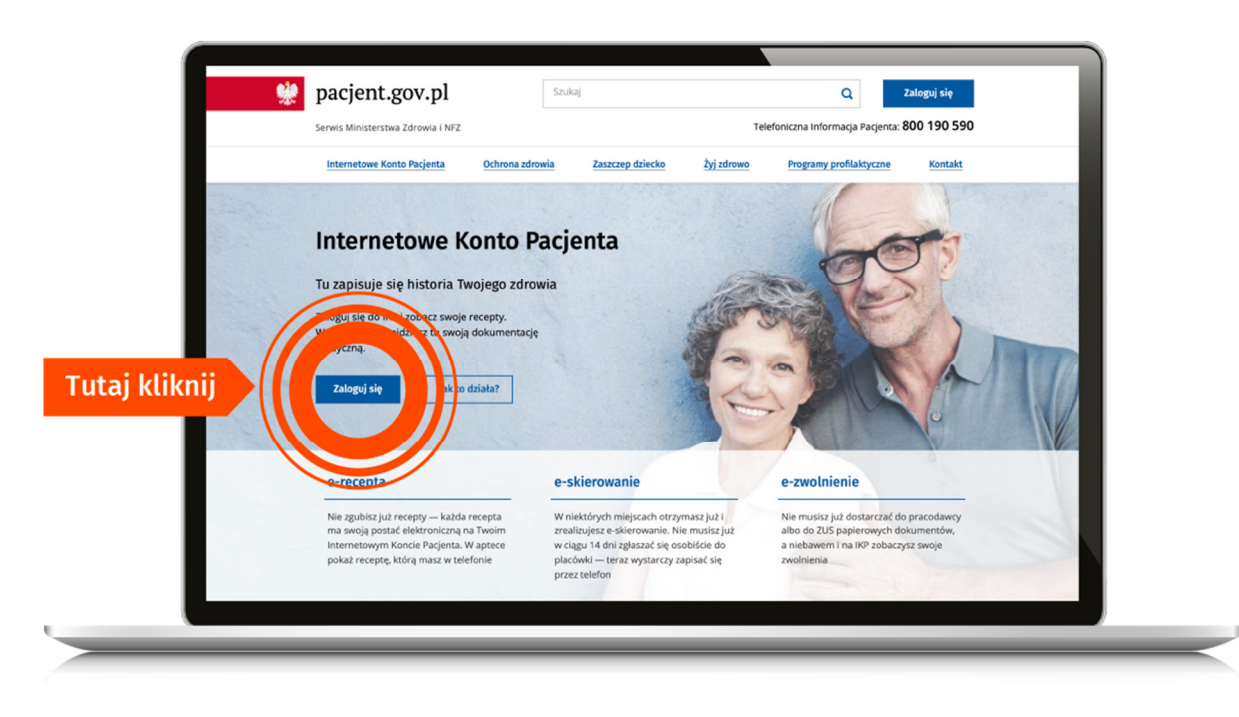

### Teraz wybierasz jeden z 3 sposobów logowania się

- Poprzez **profil zaufany** po lewej znajdziesz pole do logowania za pomocą nazwy użytkownika lub adresu e-mail oraz hasła. Jeżeli profil zaufany zakładałeś/aś poprzez bankowość elektroniczną, to na IKP logujesz się poprzez stronę swojego banku. Na ekranie zobaczysz logotypy banków. Wybierz swój i zaloguj się jak na konto bankowe
- przez internetowe konto w banku, które na to pozwala taką możliwość oferuje bank PKO BP. Jeśli masz w tym banku konto iPKO lub Inteligo, wybierz swoje konto i zaloguj się jak na konto. Przy pierwszym logowaniu musisz potwierdzić, że Twoje dane (imię, nazwisko, adres, PESEL, numer telefonu itp.) są poprawne – robisz to tak samo, jak potwierdzasz transakcje, czyli podajesz kod z karty kodów lub z SMS-a. Kiedy to zrobisz, bank utworzy Ci e-tożsamość — bezpłatny, cyfrowy odpowiednik dokumentu tożsamości
- poprzez **e-dowód elektroniczny dowód osobisty**. Potrzebujesz do tego płatnego czytnika. Jeśli masz e-dowód, to na pewno nie potrzebujesz tego poradnika.

| rofil Zaufany                                                          | e-dowód                                                                      |
|------------------------------------------------------------------------|------------------------------------------------------------------------------|
| ezpłatne narzędzie, dzięki któremu<br>ałatwisz sprawy urzędowe online. | Dowód osobisty z warstwą elektroniczna<br>Zalogujesz się za pomocą czytnika. |
| <b>R</b>                                                               | ınteligo                                                                     |

# Jeśli chcesz dostawać e-receptę mailem lub SMS-em, to:

• zaloguj się na swoje Internetowe Konto Pacjenta

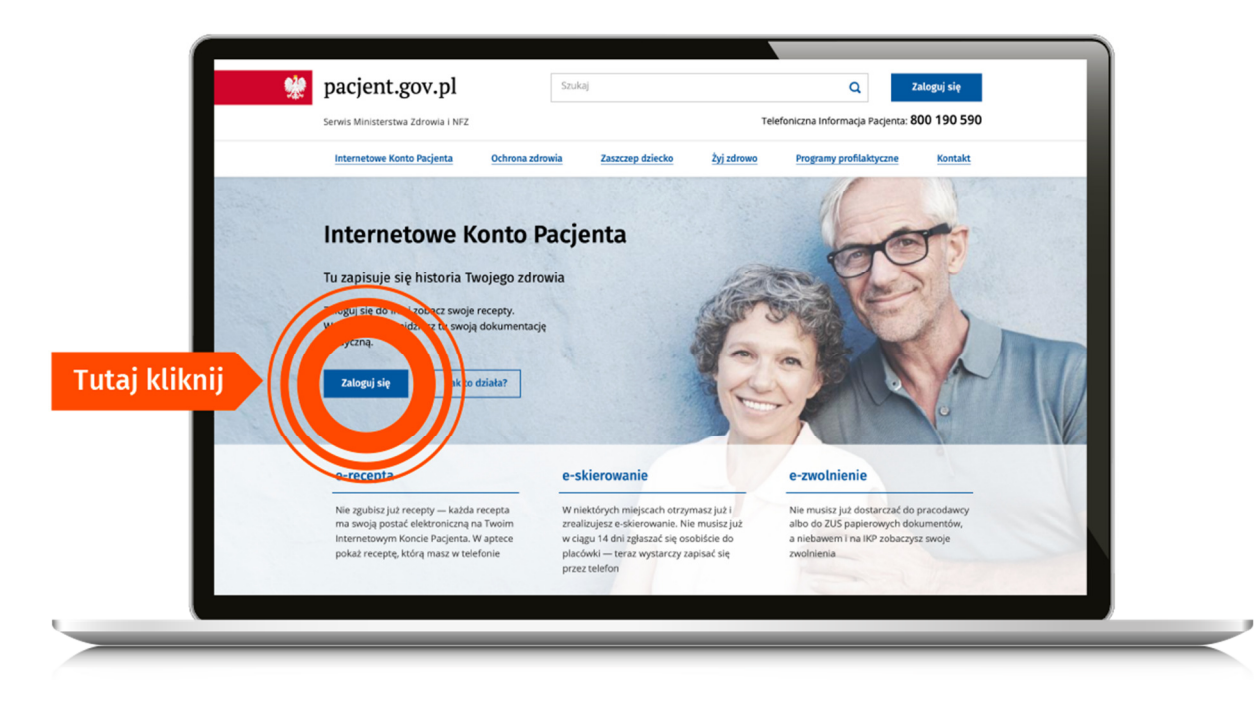

• w prawym górnym rogu zobaczysz napis: "Moje konto". Kliknij ten link

| Recepty Wizyty Skierowania                                | Zwolnienia Apteczka <u>Profilaktyka Upraw</u>                                                            | nienia (Moje konto 2) Klikni<br>"Moje                 |
|-----------------------------------------------------------|----------------------------------------------------------------------------------------------------|-------------------------------------------------------|
| Anna, witaj na Inte                                       | rnetowym Koncie Pacj                                                                                     | enta                                                  |
| Recepty                                                   | Wizyty                                                                                                   | Skierowania                                           |
| Znajdziesz tu:                                            | Znajdziesz tu:                                                                                           | Znajdziesz tu:                                        |
| e-recepty (recepty elektroniczne)     z dawtowaniem leków | wizyty zaplanowane w ramach NFZ                                                                          | e-skierowania (skierowania                            |
| zrealizowane recepty papierowe                            | <ul> <li>historię wizyt (od 2008 r.) w ramach NFZ</li> <li>informacie o endoprotezoplastykach</li> </ul> | informacje o skierowaniach                            |
| (od początku 2019 r.)<br>• leki na recepte, zrefundowane  | stawowych (jeśli masz endoprotezy),<br>zrealizowanych w ramach NEZ od 2008 r                             | do uzdrowisk w ramach NFZ                             |
| przez NFZ (od 2008 r.)                                    |                                                                                                    |                                                       |
| Zobacz                                                    | Zobacz                                                                                                   | Zobacz                                                |
|                                                           |                                                                                                    |                                                       |
|                                                           |                                                                                                    |                                                       |
| Zwolnienia                                                | Apteczka                                                                                                 | Profilaktyka                                          |
| Znajdziesz tu:                                            | Znajdziesz tu:                                                                                           | Znajdziesz tu:                                        |
| <ul> <li>Twoje e-zwolnienia</li> </ul>                    | <ul> <li>listę leków wykupionych na e-receptę</li> </ul>                                                 | <ul> <li>ankietę, która pozwoli sprawdzić,</li> </ul> |
| <ul> <li>szczegóły wystawienia zaświadczenia</li> </ul>   | <ul> <li>wyszukiwarkę leków dostępnych</li> </ul>                                                        | czy wystarczająco dbasz o swoje<br>zdrowie            |

• wybierz "Edytuj swoje dane"

| Strona elówna                                                                   | ia Zwolnienia Apteczka Profil                                         | aktyka Uprawnienia                             | Moje konto 💄         |
|---------------------------------------------------------------------------------|-----------------------------------------------------------------------|------------------------------------------------|----------------------|
| Moie konto                                                                      |                                                                       |                                                |                      |
| Dane kontaktowe                                                                 |                                                                       |                                                |                      |
| Podaj swój numer telefonu albo adres<br>twoim koncie i kontach osób bliskich Sl | e-mail. Kiedy to zrobisz, będziemy wysyłać Ci e<br>45-em lub e-mailem | -recepty, e-skierowania, a także powiadomienia | a dotyczące zmian na |
| Imie i nazwisko                                                                 | Numer telefoou                                                        |                                                |                      |
| Anna Kowalska                                                                   | nie uzupełniono                                                       |                                                | Kliknii              |
| PESEL<br>820******                                                              | Adres e-mail<br>nie uzupełniono                                       | Edytuj swo                                     | "Edytu               |
|                                                                                 |                                                                       |                                                |                      |
| Twoja Podstawowa Opi                                                            | eka Zdrowotna (POZ)                                                   |                                                |                      |
|                                                                                 |                                                                       |                                                |                      |

• podaj swój numer telefonu lub/i adres mailowy. Zaznacz, czy chcesz dostawać powiadomienia SMS-em czy mailem. Zapisz swój wybór.

| B20******  Powiadomienia SMS  Tu zaznacz, że chcesz otr<br>Chcę otrzymywać powiadomienia w oversi c mali  Powiorz adres e-mali  Tu wpisz adres e-mali  Powiadomienia e-mali  Tu zaznacz, że chcesz do  Chcę otrzymywać powiadomienia w oversi c mali |
|----------------------------------------------------------------------------------------------------|
| Adres e-mail Powtórz adres e-mail Tu wpisz adres e-mail Powtadomienia e-mail Tu zaznacz, że chcesz do Chcę otrzymywać powiadomienia w oversicijania                                                                                                  |
| Tu wpisz adres e-ma                                                                                                    |
| Powadomienia e-mail     Tu zaznacz, że chcesz do Cłucę otrzymywać powiadomienia                                                                                                    |
| Chcę otrzymywać powiadomienia <del>na uores e vnau.</del>                                                                                                    |
| Chcę otrzymywać powiadomienia dotyczące wystawienia recept i skierowań dla<br>molch bliskich (dzieci i nadanych pełnomocnictw)<br>Powiadomienia SMS                                                                                                  |
| Powiadomienia e-mail                                                                                                    |

Od tej chwili jeśli lekarz wystawi Tobie e-receptę to:

- na telefon dostaniesz sms-em kod dostępu do e-recepty
- na maila dostaniesz pełną receptę w formacie PDF

## Jak wykupisz leki z e-recepty?

W aptece:

- podasz kod dostępu do e-recepty 4 cyfry, które dostałeś/aś SMS-em i swój numer PESEL albo
- jeśli odbierasz e-maile na smartfonie, to w aptece klikniesz w załącznik PDF i pokażesz farmaceucie **e-receptę na ekranie telefonu, żeby zeskanował kod kreskowy** (tak samo jak postępujesz np. z aplikacją stałego klienta sklepu) **albo**
- pokażesz wydruk informacyjny.

Kiedy otrzymasz e-mailem e-receptę w PDF, ale nie chcesz pokazać ekranu smartfona, możesz podać farmaceucie 4-cyfrowy kod dostępu widoczny po lewej stronie u góry — wtedy jednak pamiętaj, że musisz także podać swój numer PESEL.

Numer PESEL podajesz zawsze wtedy, kiedy korzystasz z 4-cyfrowego kodu. Jeśli pokażesz wydruk informacyjny lub e-receptę na smartfonie, nie musisz podawać numeru PESEL, bo farmaceuta sczyta kod kreskowy.

#### Jeśli ktoś dla Ciebie ma wykupić leki:

- podaj mu 4-cyfrowy kod dostępu do e-recepty i Twój PESEL albo
- daj mu wydruk informacyjny (z kodem kreskowym) albo
- prześlij e-mailem e-receptę w PDF, którą masz w e-mailu (z kodem kreskowym).

#### Jeśli Ty kupujesz leki dla innej osoby, miej przygotowany:

- 4-cyfrowy kod dostępu do e-recepty i numer PESEL osoby, dla której wystawiono ereceptę **albo**
- wydruk informacyjny (z kodem kreskowym) albo
- PDF e-recepty w smartfonie (z kodem kreskowym).